| место                                         | расположения и команда единомышленников                                                                                                    |
|-----------------------------------------------|----------------------------------------------------------------------------------------------------|
| Для форм<br>менее дв<br>списка на<br>планируе | иирования документа «Решение» необходимо внести данные email не<br>ух твоих друзей, зарегистрированных на портале РДДМ и выбрать из<br>аименование образовательного учреждения, на базе которого<br>этся открыть Первичное отделение. |
| Инициато                                      | qq                                                                                                    |
|                                               | а 🛑 н 🛑 на                                                                                                    |
| Единомы                                       | шленник 1                                                                                                    |
|                                               | gmail.com                                                                                                    |
| Единомы                                       | шленник 2                                                                                                    |
|                                               | @mail.ru                                                                                                    |
| Тип обра:                                     | зования                                                                                                    |
| Общеоб                                        | бразовательные организации и профессиональные образовательные с                                                                                                    |
| 🗌 Являе                                       | тся филиалом                                                                                                    |
| Наимено                                       | вание образовательного учреждения *                                                                                                    |
| Муници                                        | пальное бюджетное образовательное учреждение                                                                                                    |

На 1 этапе добавляются Единомышленники. Нужно заранее зарегистрировать Единомышленников на данной платформе

| решение                                               |                                                                                                 |                                            |
|-------------------------------------------------------|-------------------------------------------------------------------------------------------------|--------------------------------------------|
| «Решение» об от<br>скачать файл «Ре<br>приложение «Го | крытии первичного отделения сформиро<br>шение» и подписать в <u>личном кабинете</u> п<br>сключ» | вано. Необходимо<br>1ортала госуслуг через |
| Reshenie_o                                            | o_otkritii_otdeleniya_tCC6oZZ                                                                   |                                            |
| 🛨 Скачать рец                                         | ение                                                                                            | 1 2                                        |
| Трикрепите фай                                        | л электронной подписи «Госключа» в фор                                                          | мате .sig                                  |
| Прикрепление ф                                        | айла электронной подписи .sig *                                                                 |                                            |
| Reshenie_ob_ot                                        | kritii_otdeleniya_PMI60Go.pdf                                                                   |                                            |
| Единомышленн                                          | іки:                                                                                            |                                            |
|                                                       |                                                                                                 |                                            |

На 2 этапе скачивается решение и переходим в Личный кабинет по ссылке наверху

## Подписание документов в «Госключе»

Вы можете отправить себе документы для подписания в приложение «Госключ»

В нём вы сможете подписать документы усиленной электронной подписью — УНЭП или УКЭП

Документы необходимо подписать в течение 24 часов с момента отправки

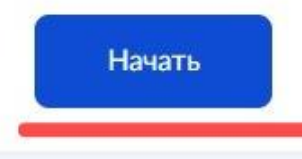

#### < Назад

# Выберите, к какой категории относятся ваши документы

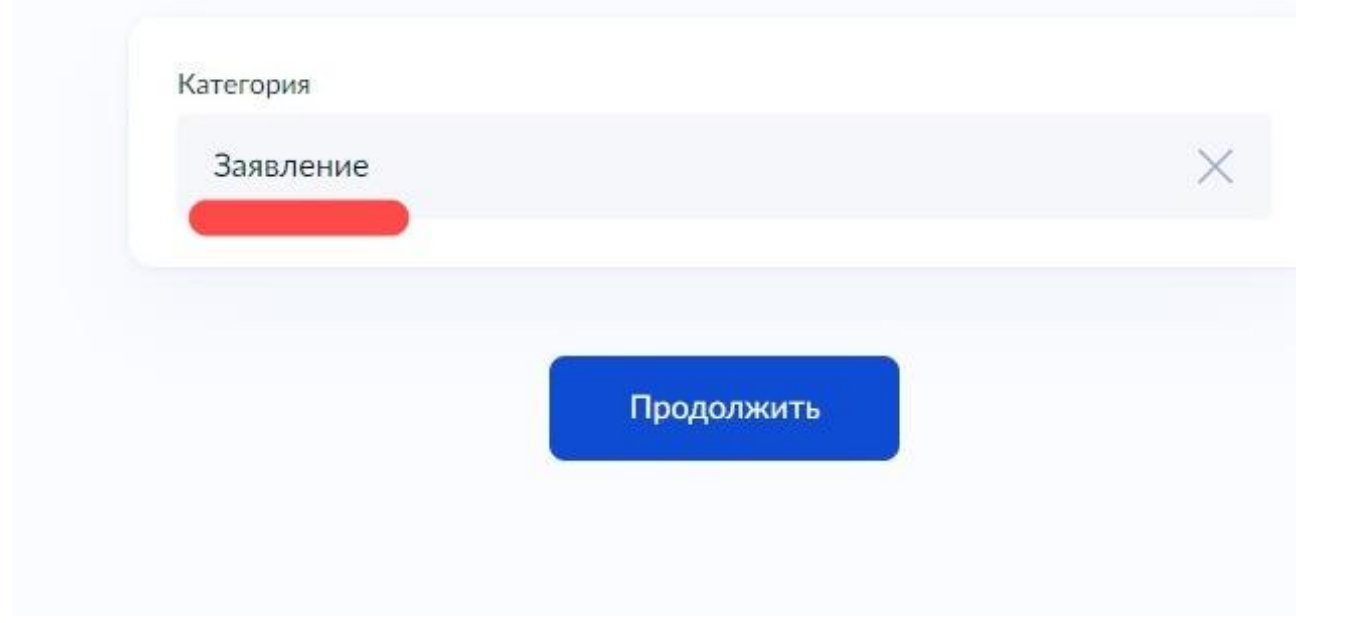

| Документь    | на подпись                                  |
|--------------|---------------------------------------------|
| Требования к | файлам                                      |
| • Формат јрд | , jpeg, pdf, tif, tiff, txt, xml            |
| • До 15 файл | 10в общим объёмом не более 100 Мб           |
| /            | Перетащите файлы или выберите на компьютере |
| -            | 🥟 Выбрать файл                              |
|              |                                             |

Перетащить сюда скачанное решение

| Название                                   |  |
|--------------------------------------------|--|
| Заявление на открытие первичного отделения |  |
| Например, «Документ для поступления в вуз» |  |

Добавить описание

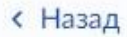

## Какой вид подписи выбрать?

Используйте УНЭП, если получатель электронного документа согласен на такой вид подписи или это предусмотрено законодательством

Во всех остальных случаях нужно использовать УКЭП

#### Что такое УНЭП и УКЭП

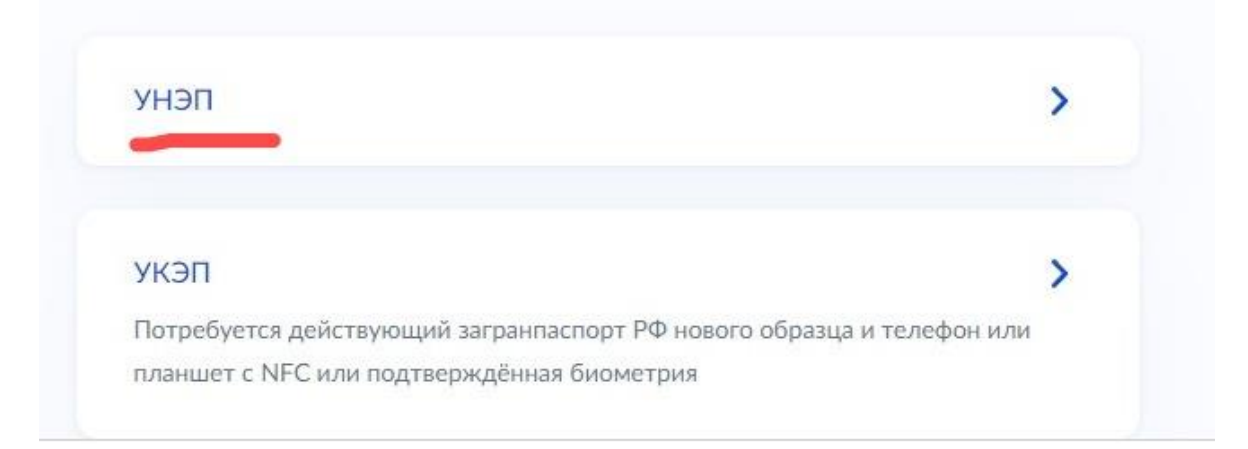

### Выбрать УНЭП

|     | Документы готовы к отправке                                                                 |
|-----|---------------------------------------------------------------------------------------------|
| Вын | звели все необходимые данные и можете отправить документы на<br>пись в приложение «Госключ» |
|     | Заявление на открытие первичного отделения                                                  |
| Ħ   | Подпишите документы в течение 24 часов                                                      |
|     | Отправить в «Госключ»                                                                       |

### Оправить

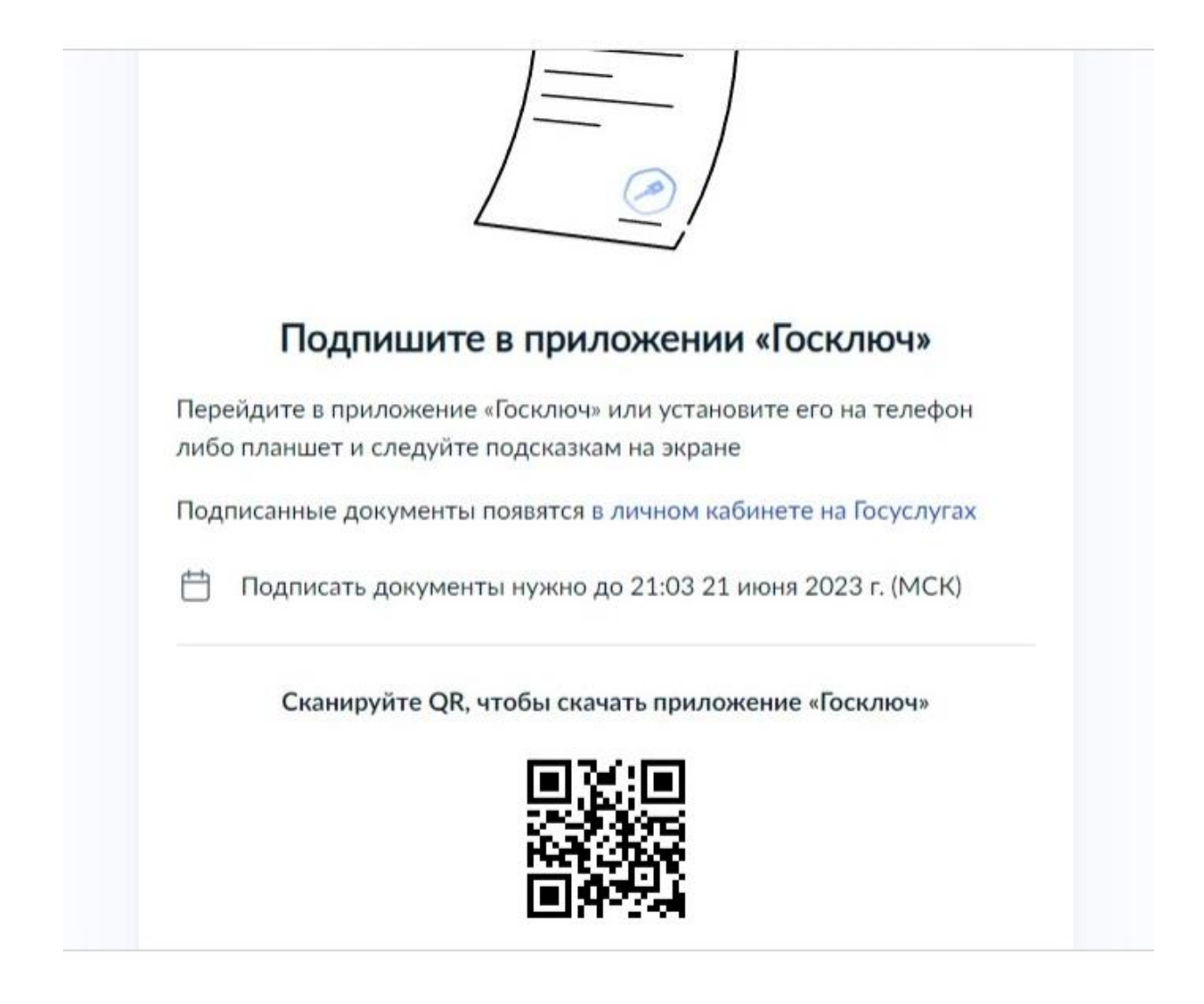

Далее решение подписывается в мобильном приложении Госключ. Приложение можно скачать, сканировав QR-код.

Вход в приложение осуществляется по логину и паролю от Госуслуги. Далее происходит процедура создания ЭЦП. После этого подписываем, поступившийся на подпись файл

После подписания файл будет доступен в личном кабинете Госуслуги

| «Реі<br>скач<br>при | шение» об открытии первичного отделения сформировано. Необходимо<br>іать файл «Решение» и подписать в <u>личном кабинете</u> портала госуслуг через<br>ложение «Госключ» |
|---------------------|----------------------------------------------------------------------------------------------------|
| ·배<br>大             | Reshenie_ob_otkritii_otdeleniya_tCC6oZZ<br>30.53 K6                                                                                                    |
| (±                  | Скачать решение                                                                                                    |
| При                 | крепите файл электронной подписи «Госключа» в формате .sig                                                                                                    |
| При                 | крепление файла электронной подписи .sig *                                                                                                    |
| sig                 | Reshenie_ob_otkritii_otdeleniya_PMI60Go.pdf<br>1.83 K6                                                                                                    |
| Еди                 | номышленники:                                                                                                    |
| e.                  | рена (Файл подписи загружен)                                                                                                    |

Из Госуслуги нужно скачать подписанное решение и прикрепить сюда

Далее нужно повторить эту процедуру подписания решения в личных кабинетах Единомышленников

После подписания решения всеми участниками автоматически появляется следующий этап (несложный)